# **Managing Expiration Dates in Order Time**

Last Modified on 11/28/2023 4:41 pm EST

#### **Overview:**

When you've assigned a serial number to an individual item or a lot to a group of items in Order Time, tracking their expiration dates is a crucial step for effective inventory management. Here's a step-by-step guide on how to do it:

### **Example Scenario:**

The expiration dates for lot and serial are set on the receiver or on an adjustment for the item needing the expiration in this case S-16783 on a receiver.

If you need additional information, refer to the associated video for detailed guidance about assigning lot and serial: Video - Lot & Serial Number Tracking Demo

### Instructions:

- First we navigate to the **receiver** for S-16783.
- Access Line Item Editing
  - click the line item edit button for item S-16783 on the right hand side of the receiver

| <b>OrderTime</b>          | Search Q                                                                                                    |                            |                                        | Compu-Center Logout                                  |
|---------------------------|----------------------------------------------------------------------------------------------------|----------------------------|----------------------------------------|------------------------------------------------------|
| 🖷 Home 🛛 🛷 Sales          | The Purchasing Of Production I Production Production Productin ProductioN ProductioN ProductioN Pro | se 🚓 Reports               |                                        |                                                      |
| Create New 🔍              | Purchasing + Receivers + Receiver                                                                                                    |                            | Created By lorne Benoliel 11/22/2023 4 | :18 PM Modified By lorne Benoliel 11/24/2023 11:39 A |
| Open Full List 💡          | Receiver - 348 EDIT ADD COST Create PDF - Export -                                                                                                    |                            |                                        | Status Processing                                    |
| Perent Perords            | General                                                                                                    | Bill Address               | Summary Revision : 1                   | c                                                    |
|                           | No. 348                                                                                                    |                            | Subtotal                               | 1,965.00                                             |
| <b>m</b> 16               | Vendor Uline                                                                                                    |                            | Charges                                | 0.00                                                 |
| 348                       | Expected Date 11/22/2023                                                                                                    |                            | Total Amount                           | 1,965.00                                             |
| S-16783                   | PO No. 16                                                                                                    |                            |                                        |                                                      |
| 347                       |                                                                                                    |                            |                                        |                                                      |
| Uline Uline               | Items Details Memo & Instructions Custom Attachment                                                                                                    | s Open Activities Activity | History                                |                                                      |
| Soup Packing Assembly     |                                                                                                    |                            |                                        |                                                      |
| S-21025                   | Name/Number V Search Item                                                                                                    | Scan 🎄                     |                                        |                                                      |
| Soup Packing Assembly     |                                                                                                    |                            |                                        |                                                      |
| CHICKSOUPBATCH            | ITEM DESCRIPTION                                                                                                    | QUANTITY UOM               | COST EXT. TRACK LOTS OR SERIAL NUMBERS | ACTIONS                                              |
|                           | S-16783 28 x 14 x 14" Corrugated Boxes                                                                                                    | 5.00 Bu                    | 393.00 1,965.00 💿                      | ₿ © \$                                               |
|                           |                                                                                                    |                            |                                        |                                                      |
|                           |                                                                                                    |                            |                                        |                                                      |
|                           |                                                                                                    |                            |                                        |                                                      |
|                           |                                                                                                    |                            |                                        |                                                      |
|                           |                                                                                                    |                            |                                        |                                                      |
|                           |                                                                                                    |                            |                                        |                                                      |
|                           |                                                                                                    |                            |                                        |                                                      |
|                           |                                                                                                    |                            |                                        |                                                      |
|                           |                                                                                                    |                            |                                        |                                                      |
|                           |                                                                                                    |                            |                                        |                                                      |
| owarad by NumberCruncher  |                                                                                                    |                            |                                        | Terms of Urea                                        |
| swered by number cruncher |                                                                                                    |                            |                                        | Terms of use   Priva                                 |

- Navigate to Lot and Serial Editing:
  - Move to the "Lot and Serial" tab on the editing page.
- Enter Lot/Serial Editing Page:
  - Click the "Edit" button again to open the editing popup.

| () rder Time                                                                 | Search                                                          |                                        | Q         |             |           |                  |                     | Compu-Center Logout |
|------------------------------------------------------------------------------|-----------------------------------------------------------------|----------------------------------------|-----------|-------------|-----------|------------------|---------------------|---------------------|
| # Home 🛷 Sales                                                               | 🗮 Purchasing                                                    | Q <sub>0</sub> <sup>0</sup> Production | 🛷 Repairs | 🗑 Warehouse | 🚱 Reports |                  |                     |                     |
| Create New 👻                                                                 | Purchasing + Receiver                                           | rs > Receiver Line                     |           |             |           |                  |                     |                     |
| Open Full List 🖕                                                             | Line item for Re                                                | ceiver 348                             |           |             |           |                  |                     | Save Reset          |
| Recent Records                                                               | Item S-<br>Ordered Quantity SJ<br>Filled SJ<br>Open Quantity 0J | 16783<br>00<br>00<br>00                |           |             |           | Line No. 1       |                     |                     |
| <ul> <li>➡ 348</li> <li>■ 5-16783</li> <li>➡ 347</li> <li>■ Uline</li> </ul> | General Cust                                                    | Lot / Serial #s                        |           |             |           |                  |                     | Q Add               |
| Soup Packing Assembly                                                        | BIN                                                             | LOT / SERIAL NUM                       | BER v     |             | QUANTITY  | DESCRIPTION      | LOT / SERIAL NUMBER | ACTIONS             |
| Soup Packing Assembly                                                        | Default                                                         | 1235145                                |           |             | 5.00      |                  | 1235145             | <b>B</b> 0          |
| CHICKSOUPBATCH                                                               |                                                                 |                                        |           |             |           | Total Records: 1 |                     |                     |
|                                                                              |                                                                 |                                        |           |             |           |                  |                     |                     |

- Set Expiration Date:
  - Locate the expiration date field within the popup.
  - Fill in the expiration date information and then hit save in the bottom right to the popup

| Order Time                                                                                                | Search                                                                                                    |                                        | Q,                                                                  |                                                        |           |          |                         | Compu-Center Logout      |
|----------------------------------------------------------------------------------------------------|----------------------------------------------------------------------------------------------------|----------------------------------------|---------------------------------------------------------------------|--------------------------------------------------------|-----------|----------|-------------------------|--------------------------|
| 🖷 Home 🛷 Sales                                                                                            | 🗮 Purchasing                                                                                                | Q <sub>0</sub> <sup>0</sup> Production | 🛷 Repairs                                                           | 🗑 Warehouse                                            | 🚯 Reports |          |                         |                          |
| Create New 🚽                                                                                              | Purchasing + Receivers                                                                                      | Receiver Line                          |                                                                     |                                                        |           |          |                         |                          |
| Open Full List 🚽                                                                                          | Line item for Rece                                                                                          | eiver 348                              |                                                                     |                                                        |           |          |                         | Save                     |
| Recent Records  To 16  A 16  A 348  S-16783  A 347  Uline  Soup Packing Assembly  S 20125  CHICKSOUPBATCH | Item S-16<br>OrderField 5.00<br>Open Quantity 5.00<br>Open Quantity 0.00<br>General Custo<br>BIN<br>Default | First Bin<br>General<br>IC Lot.        | Description<br>Bin<br>(Serial Number<br>Quantity<br>Expiration Date | t Custom<br>Default (HQ)<br>1225145<br>5<br>11/24/2023 | v         | Cet Next | X<br>E<br>Save<br>Close | C Add<br>Actions<br>(₹ 0 |
|                                                                                                    |                                                                                                    |                                        |                                                                     |                                                        |           |          |                         |                          |
|                                                                                                    |                                                                                                    |                                        |                                                                     |                                                        |           |          |                         |                          |
|                                                                                                    |                                                                                                    |                                        |                                                                     |                                                        |           |          |                         |                          |

## Adjustments

Changing expirations in an adjustment is a process similar to the one outlined above. When creating an adjustment for a serialized item, you will first be prompted to attach a serial number to the item. From there, the process is essentially the same as described earlier with the receiver.